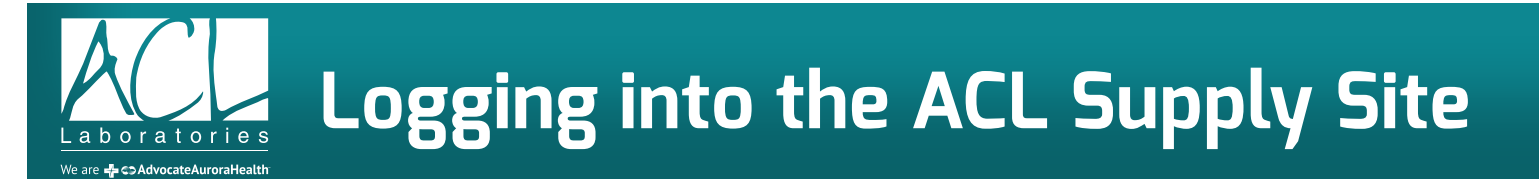

Your User ID will be your email address unless you order for multiple sites. If you order for multiple sites, please contact your Business Development Rep for further instructions setting up your account. The first time you log into the system ACL landing page url: <u>https://acllaboratories.com/order-supplies/</u>, you will need to create a new password. Click on "I am a new user or I forgot my password" button as identified in the screenshot below.

If you forget your password, select "I forgot my Password" and you will receive an email with instructions to update your password.

| Laboratories<br>We are & c3.AdvecateAuroraHealth |                                                                                          |
|--------------------------------------------------|------------------------------------------------------------------------------------------|
| Plea                                             | Login :<br>ase use your email address or User ID to login below.                         |
| User ID:<br>Password:                            | O I am a returning user                                                                  |
|                                                  | ● I am a new user or I forgot my password (Enter Your User ID above and Select Continue) |
|                                                  | Click here for HELP or to access Training Resources                                      |

Once you enter your User ID and your Password, select "Continue On" and you will be logged into the ACL Supply Ordering System.

Your home page will look like this:

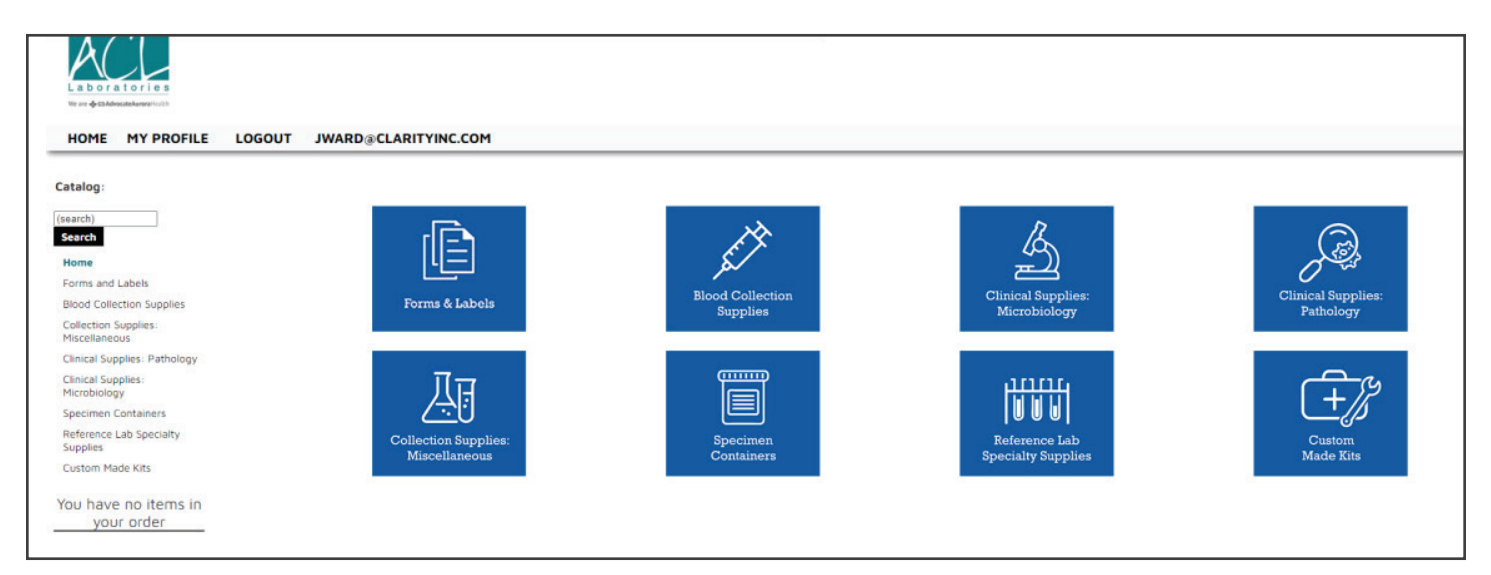

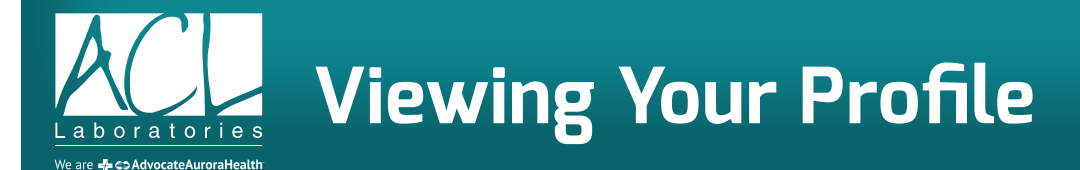

Your Profile contains information about you and your office location as well as additional information necessary to process your supply / requisition order. If you order laboratory requisitions, your Profile also includes all the information necessary to customize your Requisitions.

| Labora<br>We are COAdd | a tories<br>scateAureraHealth |        |                       |                               |                              |
|------------------------|-------------------------------|--------|-----------------------|-------------------------------|------------------------------|
| HOME                   | MY PROFILE                    | LOGOUT | RSSMITH2022@GMAIL.COM |                               |                              |
|                        |                               |        |                       | Start Shopping for User Shown | Below My Orders              |
|                        |                               |        | My Info               | ormation                      | Edit Profile                 |
|                        |                               |        |                       | User ID:                      | rssmith2022@gmail.com        |
|                        |                               |        |                       | First Name:                   | Robert                       |
|                        |                               |        |                       | Last Name:                    | Smith                        |
|                        |                               |        |                       | Email Address:                | rssmith2022@gmail.com        |
|                        |                               |        |                       | Password:                     |                              |
|                        |                               |        |                       | Division/State Location:      | ACL ILLINOIS                 |
|                        |                               |        |                       | Account Number:               | TEST ACCOUNT                 |
|                        |                               |        |                       | Submitter ID:                 | XXXX                         |
|                        |                               |        |                       | Office Name:                  | Test Location                |
|                        |                               |        |                       | Address Line 1:               | 1234 Main Street             |
|                        |                               |        |                       | Address Line 2:               | Suite 147                    |
|                        |                               |        |                       | City:                         | Rosemont                     |
|                        |                               |        |                       | State:                        |                              |
|                        |                               |        |                       | Zip Code:                     | 60018                        |
|                        |                               |        |                       | Phone:                        | 047 555 1212<br>847 555 1212 |
|                        |                               |        |                       | Fax:                          | 11201                        |
|                        |                               |        |                       | oser type:                    | 0561                         |
|                        |                               |        |                       |                               |                              |

The information in your Profile is managed by ACL and is not editable by non-ACL users. If you need to modify any information in the main section of your Profile, please contact your Business Development Representative.

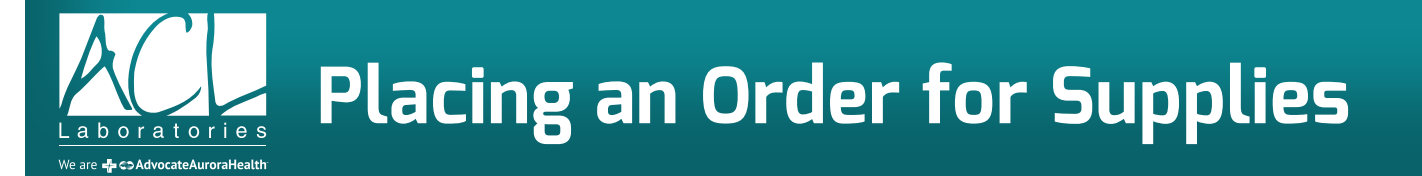

From the "MY PROFILE" screen, select "Start Shopping for User Shown Below". You can also select "HOME" from the top Menu Bar.

| Labora<br>We are & c5Adw | a tories<br>exceteurealfealth |        |                               |                       |
|--------------------------|-------------------------------|--------|-------------------------------|-----------------------|
| HOME                     | MY PROFILE                    | LOGOUT | RSSMITH2022@GMAIL.COM         |                       |
|                          |                               |        | Start Shopping for User Shown | n Below My Orders     |
|                          |                               |        | My Information                | Edit Profile          |
|                          |                               |        | User ID:                      | rssmith2022@gmail.com |
|                          |                               |        | First Name:                   | Robert                |
|                          |                               |        | Last Name:                    | Smith                 |
|                          |                               |        | Email Address:                | rssmith2022@gmail.com |
|                          |                               |        | Password:                     | ******                |
|                          |                               |        | Division/State Location:      | ACL ILLINOIS          |
|                          |                               |        | Account Number:               | TEST ACCOUNT          |
|                          |                               |        | Submitter ID:                 | XXXX                  |
|                          |                               |        | Office Name:                  | Test Location         |
|                          |                               |        | Address Line 1:               | 1234 Main Street      |
|                          |                               |        | Address Line 2:               | Suite 147             |
|                          |                               |        | City:                         | Rosemont              |
|                          |                               |        | State:                        | IL                    |
|                          |                               |        | Zip Code:                     | 60018                 |
|                          |                               |        | Phone:                        | 847 555 1212          |
|                          |                               |        | Fax:                          | 847 555 1313          |
|                          |                               |        | User Type:                    | user                  |
|                          |                               |        |                               |                       |

All items in the Supply Ordering Catalog are organized into sub-categories. You can access the items by clicking on the appropriate icon, by selecting the Category Name at the left side of the screen or by using the search field.

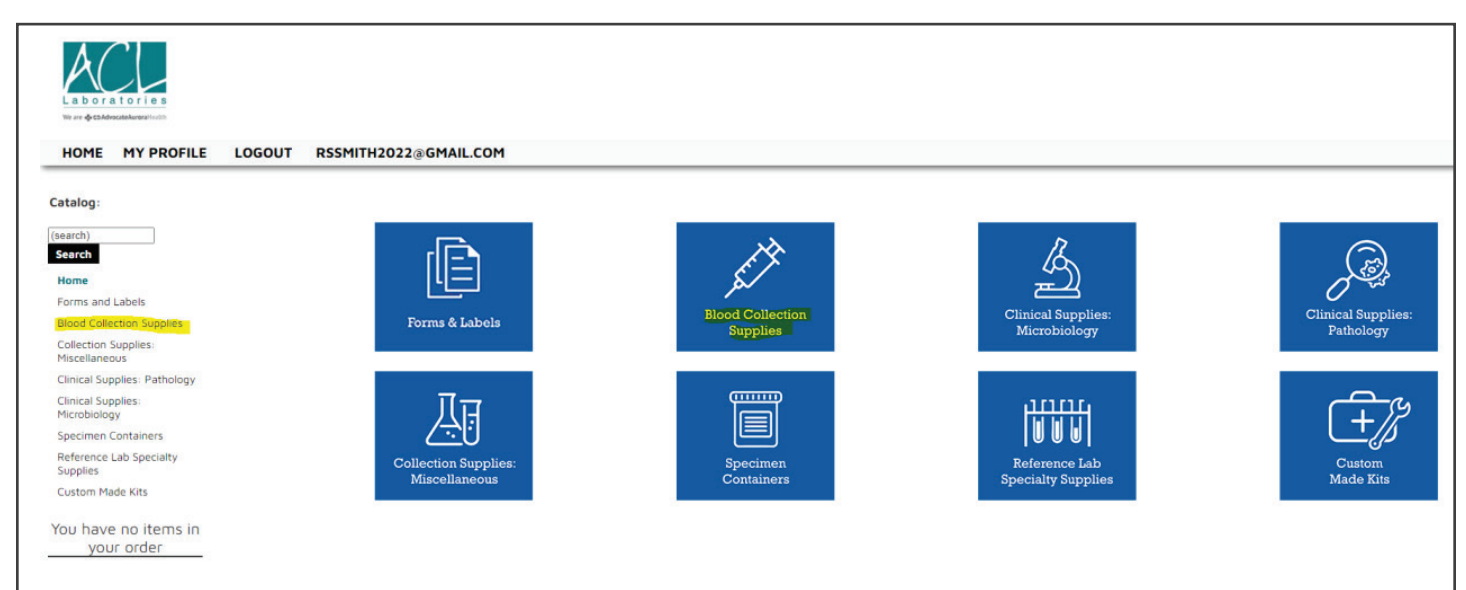

Once you select a category, all the items in that category will be displayed with a picture of the item, a description that includes the item number, and the unit of measure. To place an order, simply fill-in the box with the quantity you want to order and select "ADD". All the boxes are pre-filled with a "1" in the quantity box to make ordering easy. If you are unable to find a supply item, contact ACL Supply Department for further assistance – Wisconsin: 414-328-7519 / Illinois: 847-349-7576.

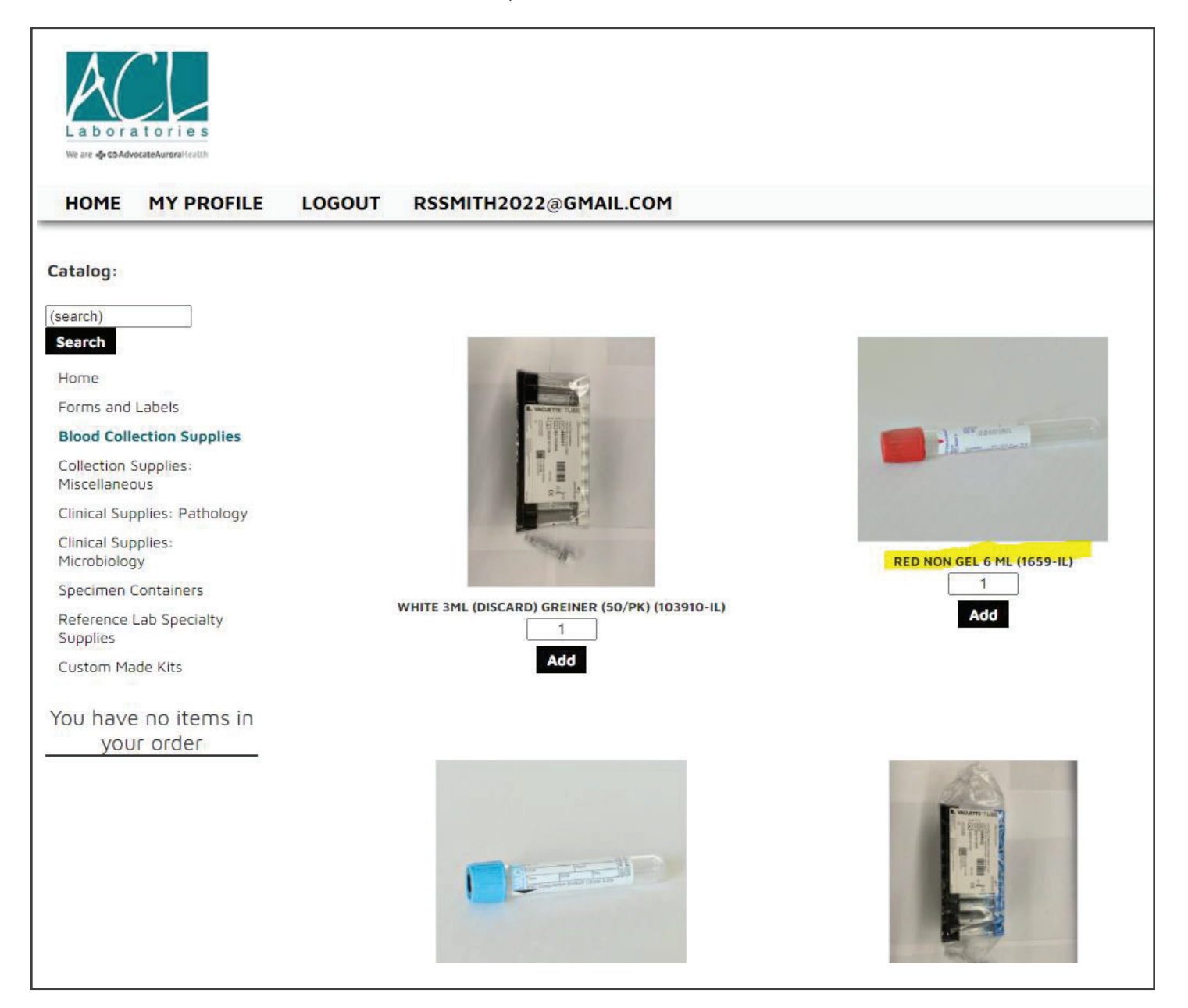

Once you add an item to your cart, you will see it displayed in the "Your Order" panel on the left side of your screen. You can continue to add more items to your cart or select, "Checkout" to continue.

| atalog:                               |                                                 |                             |
|---------------------------------------|-------------------------------------------------|-----------------------------|
| search)                               |                                                 |                             |
| Search                                | and the second second                           |                             |
| Home                                  |                                                 |                             |
| Forms and Labels                      | A WARTER TARE                                   |                             |
| Blood Collection Supplies             |                                                 | -),1 <sup>107</sup> and 101 |
| Collection Supplies:<br>Miscellaneous | P :=                                            |                             |
| Clinical Supplies: Pathology          |                                                 |                             |
| Clinical Supplies:<br>Microbiology    | Alexand                                         | RED NON GEL 6 ML (1659-IL)  |
| Specimen Containers                   |                                                 | 1                           |
| Reference Lab Specialty<br>Supplies   | WHITE SML (DISCARD) GREINER (SO/PK) (103910-IL) | Add                         |
| Custom Made Kits                      | Add                                             |                             |
| Your Order                            |                                                 |                             |
| DED NON CEL 6 ML (16ED IL)            |                                                 |                             |

| Item                                  | Otx                    | Pamova | Edit Personalized Template |
|---------------------------------------|------------------------|--------|----------------------------|
| RED NON GEL 6 ML (1659-IL)            | 1 EACH                 |        | Lott Personalized Templete |
|                                       |                        |        |                            |
|                                       | Add More Products      | Update |                            |
|                                       |                        |        |                            |
| Requestor Information:                |                        |        |                            |
| Your First Name:                      | Robert                 |        |                            |
| Your Last Name:                       | Smith                  |        |                            |
| Your Email Address:                   | rssmith2022@gmai       | l.com  |                            |
| Account Information                   |                        |        |                            |
|                                       |                        |        |                            |
| Account Number:                       | TEST ACCOUNT           |        |                            |
| Shipping Information:                 |                        |        |                            |
| Please check your shipping informatio | n to ensure proper del | ivery. |                            |
|                                       | Ship To:               |        |                            |
| Attn:                                 | Robert Smith           |        |                            |
| Street 1:                             | 1234 Main Street       |        |                            |
| Street 2:                             | Suite 147              |        |                            |
| City, State:                          | Rosemont , IL          |        |                            |
| Zip:                                  | 60018                  |        |                            |
|                                       | Comments<br>(optional) | :      |                            |
|                                       |                        |        |                            |
|                                       |                        |        |                            |
|                                       |                        |        | <i>h</i>                   |
|                                       |                        |        |                            |
|                                       | Review Orde            | er 🕨   |                            |
|                                       |                        |        |                            |

When you select "Checkout" you will be taken to a Summary screen that will display your contact information, your Account number, and your Shipping Address. There is also a Comments box that allows you to enter a note that will accompany your order to ACL's Supply Department. If you are ready to place your order, simply select the "Review Order" button.

| Labora<br>We are & CDAdvo | tories<br>ccetekarerailealth |              |        |                                      |                                                     |    |
|---------------------------|------------------------------|--------------|--------|--------------------------------------|-----------------------------------------------------|----|
| HOME                      | MY PROFILE                   | <b>⊕</b> (1) | LOGOUT | RSSMITH2022@GMAIL.COM                |                                                     |    |
|                           |                              |              |        | Review Order:<br>Your order is not t | vet complete. Following is a summary of your order. |    |
|                           |                              |              |        | Please verify                        | all information carefully, then click Send Order.   |    |
|                           |                              |              |        | Item                                 | Q                                                   | ty |
|                           |                              |              |        | RED NON GEL 6 ML (1659-IL)           | 1 EA                                                | CH |
|                           |                              |              |        | Ship To:                             |                                                     |    |
|                           |                              |              |        | Attn:                                | Robert Smith                                        |    |
|                           |                              |              |        | Address:                             | 1234 Main Street                                    |    |
|                           |                              |              |        |                                      | Suite 147                                           |    |
|                           |                              |              |        |                                      | Rosemont, IL                                        |    |
|                           |                              |              |        |                                      | 60018                                               |    |
|                           |                              |              |        |                                      | US                                                  |    |
|                           |                              |              |        |                                      | <ul> <li>✓ Back Send Order ►</li> </ul>             |    |
|                           |                              |              |        |                                      |                                                     |    |

After, selecting "Review Order", you will have one final opportunity to review your order. If you need to make a change, you can select "Back". If you are ready to place your order, simply select "Send Order".

| HOME MY PROFILE LOGOUT RSSMITH2022@GMAIL.COM                                                                                                |                                                                                                    |                             |                                                              |        |  |  |  |  |
|----------------------------------------------------------------------------------------------------|----------------------------------------------------------------------------------------------------|-----------------------------|--------------------------------------------------------------|--------|--|--|--|--|
| Your order has been received:                                                                                                    |                                                                                                    |                             |                                                              |        |  |  |  |  |
| Order placed for: <b>Bohrt Smith</b><br>Ordered on: <b>08/17/2021</b> (mm/dd/y<br><b>0rder mmber: <u>LH9047</u></b>                         | Order placed for: Robert Smith<br>Ordered on: 08/17/2021 (nm/dd/yyyy)<br>order number: LH4047                                                                                                    |                             |                                                              |        |  |  |  |  |
| Please <u>print this page</u> for future referen<br>you do not receive a confirmation within<br>This will not affect the processing of your | Please <u>print this page</u> for future reference An email confirmation has just been sent to <b>rssmith2022ggmail.com</b> . If<br>you do not receive a confirmation within 30 minutes, you may have provided an incorrect or incomplete email address.<br>This will not affect the processing of your order.<br>Start a New Order > |                             |                                                              |        |  |  |  |  |
| Order Summary:                                                                                                    |                                                                                                    |                             |                                                              |        |  |  |  |  |
| Item                                                                                                    |                                                                                                    | Qty                         |                                                              |        |  |  |  |  |
| מני ד                                                                                                    |                                                                                                    | LEACH                       |                                                              |        |  |  |  |  |
| Snip io:<br>Attn:                                                                                                    | Robert Smith                                                                                                    |                             |                                                              |        |  |  |  |  |
| Address                                                                                                    | 1234 Main Street                                                                                                    |                             |                                                              |        |  |  |  |  |
|                                                                                                    | Rosemont, IL                                                                                                    |                             |                                                              |        |  |  |  |  |
|                                                                                                    | 60018                                                                                                    |                             |                                                              |        |  |  |  |  |
|                                                                                                    | 05                                                                                                    |                             |                                                              |        |  |  |  |  |
|                                                                                                    |                                                                                                    | Item                        |                                                              | Qty    |  |  |  |  |
|                                                                                                    |                                                                                                    | RED NON GEL 6 ML (1659-IL)  |                                                              | 1 EACH |  |  |  |  |
|                                                                                                    | 91000                                                                                                    | Ship To:<br>Attr<br>Address | Robert Smith<br>234 Main Street<br>Suite 147<br>Rosemont, IL |        |  |  |  |  |
|                                                                                                    |                                                                                                    | -                           | US                                                           |        |  |  |  |  |
|                                                                                                    |                                                                                                    | RED NON GEL 6 ML (1659-IL)  |                                                              |        |  |  |  |  |
| lf you want to place a re-orde<br>the Order Number or Token fo                                                                              | r, simply select<br>r that order.                                                                                                    |                             |                                                              |        |  |  |  |  |

After your order is placed, you will receive an order confirmation number and have an opportunity to print a copy of your order. Additionally, you will receive an email with the same order information.

| ACL La                                                  | boratories Order LH                   | 4Q47 by I        | Robert Smit            | h                      |       |  |
|---------------------------------------------------------|---------------------------------------|------------------|------------------------|------------------------|-------|--|
| 0                                                       | orders@PageDNA.com<br>To © Jerry Ward |                  |                        |                        |       |  |
| i) If there                                             | are problems with how this mes        | sage is displaye | ed, click here to view | w it in a web browser. |       |  |
| This is a te                                            | st order from the ACL Labor           | atories Suppl    | v Ordering.            |                        |       |  |
| Order #                                                 |                                       | LH4Q47           | , 0                    |                        |       |  |
| Order Dat                                               | e                                     | 08/17/202        | 1 07:57am PDT          |                        |       |  |
| Approved On 08/17/2021 07:57am PDT                      |                                       |                  |                        |                        |       |  |
| Requestor Robert Smith ( <u>rssmith2022@gmail.com</u> ) |                                       |                  |                        |                        |       |  |
| Division                                                |                                       | ACL ILLINO       | IS                     |                        |       |  |
| TAG                                                     | ITEMS ORDERED                         |                  | QUANTITY               | QUANTITY UNIT          | PRICE |  |
| 1659-IL                                                 | RED NON GEL 6 ML (1659-               | ·IL)             | 1                      | EACH                   |       |  |
|                                                         |                                       |                  |                        |                        |       |  |
| Shipping                                                |                                       |                  |                        |                        |       |  |
| Attn                                                    |                                       | Robert Smi       | th                     |                        |       |  |
| Address                                                 |                                       | 1234 Main        | Street                 |                        |       |  |
|                                                         |                                       | Suite 147        |                        |                        |       |  |
|                                                         |                                       | Rosemont,        | IL 60018               |                        |       |  |
|                                                         |                                       | 03               |                        |                        |       |  |
| Account I                                               | nformation                            |                  |                        |                        |       |  |
| Account N                                               | lumber:                               | TEST ACCO        | UNT                    |                        |       |  |
| Bill Code 2                                             | 2                                     | XXXX             |                        |                        |       |  |
|                                                         |                                       |                  |                        |                        |       |  |
| Item ID                                                 |                                       | LH4Q47-1         |                        |                        |       |  |
| Item                                                    |                                       | RED NON (        | GEL 6 ML (1659-        | IL)                    |       |  |
| Item Class                                              | 5                                     | Static           |                        |                        |       |  |
| Tag                                                     |                                       | 1659-IL          |                        |                        |       |  |
| Qty                                                     |                                       | 1                |                        |                        |       |  |
| Price                                                   |                                       |                  |                        |                        |       |  |
| Prodcode                                                |                                       |                  |                        |                        |       |  |
|                                                         |                                       |                  |                        |                        |       |  |

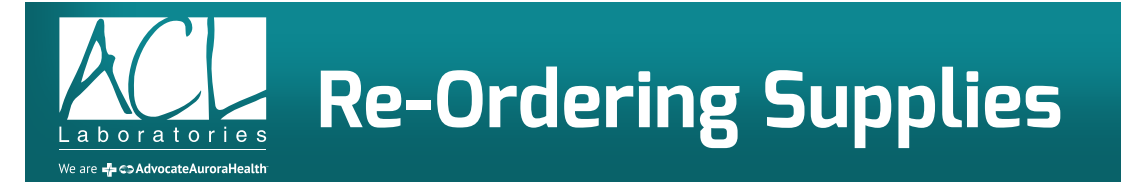

The ACL Supply Ordering System makes it easy for you to re-order your supplies. You can access your recent orders from the My Profile page.

| Labor<br>We are to coAdd | atories<br>rocateAurorai/ealth |        |                              |                       |
|--------------------------|--------------------------------|--------|------------------------------|-----------------------|
| HOME                     | MY PROFILE                     | LOGOUT | RSSMITH2022@GMAIL.COM        |                       |
|                          |                                |        | Start Shopping for User Show | n Below My Orders     |
| 1                        |                                |        | My Information               | Edit Profile          |
|                          |                                |        | User ID:                     | rssmith2022@gmail.com |
|                          |                                |        | First Name:                  | Robert                |
|                          |                                |        | Last Name:                   | Smith                 |
|                          |                                |        | Email Address:               | rssmith2022@gmail.com |
|                          |                                |        | Password:                    |                       |
|                          |                                |        | Division/State Location:     | ACL ILLINOIS          |
|                          |                                |        | Account Number:              | TEST ACCOUNT          |
|                          |                                |        | Submitter ID:                | XXXX                  |
|                          |                                |        | Office Name:                 | Test Location         |
|                          |                                |        | Address Line 1:              | 1234 Main Street      |
|                          |                                |        | Address Line 2:              | Suite 147             |
|                          |                                |        | City:                        | Rosemont              |
|                          |                                |        | State:                       | IL                    |
|                          |                                |        | Zip Code:                    | 60018                 |
|                          |                                |        | Phone:                       | 847 555 1212          |
|                          |                                |        | Fax:                         | 847 555 1313          |
|                          |                                |        | User Type:                   | user                  |
|                          |                                |        |                              |                       |

When you select "My Orders", you will be taken to an Order History page.

| L a b<br>We are e | ora | tories<br>tekuroralieutth |        |                       |                     |                                            |                                             |                      |                   |    |
|-------------------|-----|---------------------------|--------|-----------------------|---------------------|--------------------------------------------|---------------------------------------------|----------------------|-------------------|----|
| ЮН                | 1E  | MY PROFILE                | LOGOUT | RSSMITH2022@GMAIL.COM |                     |                                            |                                             |                      |                   |    |
|                   |     |                           |        | Track Your C          | <mark>)rders</mark> |                                            |                                             |                      |                   |    |
|                   |     |                           |        | Cl                    | hoose a             | mong the orders list<br>would like         | ed below by clicking<br>shipping informatio | on the ord<br>n for. | ler number y      | OU |
|                   |     |                           |        |                       | Order Fil           | ۲<br>  ter: All   <u>Awaiting Approval</u> | n Production   Shipped   Cance              | elled                |                   |    |
|                   |     |                           |        |                       | Token               | Product                                    | Name on Items / Requestor                   | Date Ordered         | Status            | j  |
| 1                 |     |                           |        |                       | LH4Q47              | RED NON GEL 6 ML (1659-IL)                 | Robert Smith                                | 08/17/2021           | - In Production - | j  |
|                   |     |                           |        |                       |                     |                                            |                                             |                      |                   |    |

A Re-Order Summary page for your recent order will appear. To place a re-order, simply select "Re-Order". A new Order Summary page will appear where you can add additional products or continue with your re-order as previously placed.

| OGOUT | RSSMITH2022@GMAIL.COM |                                                  |                    |        |      |
|-------|-----------------------|--------------------------------------------------|--------------------|--------|------|
|       | Items                 |                                                  |                    |        |      |
|       |                       | ttem<br>RED NON GEL 6 ML (1659-IL)<br>Add More F | Quantity<br>1 EACH | Remove | Edit |
|       | Previews              | RED NON GEL 6 ML (1659-IL)                       |                    | -      |      |
|       |                       |                                                  | REPARE STAL        |        |      |

In addition to this training manual, visit our website at <u>https://acllaboratories.com/order-supplies/</u> if you would like to view training videos as an additional tool to learn more about our new system.

## For additional help:

**Setting up your Online Supply account**: Call ACL Business Development Support at 1-800-877-7016, option #5 or contact your ACL Business Development Representative

**Placing an order**: Call ACL Business Development Support at 1-800-877-7016, option #5 or contact your ACL Business Development Representative

**Checking/Confirming the Status of your supply/requisition order**: Call ACL Supply Department – Wisconsin: 414-328-7519 / Illinois: 847-349-7576